Romain Lheureux

# TP GPO DFS

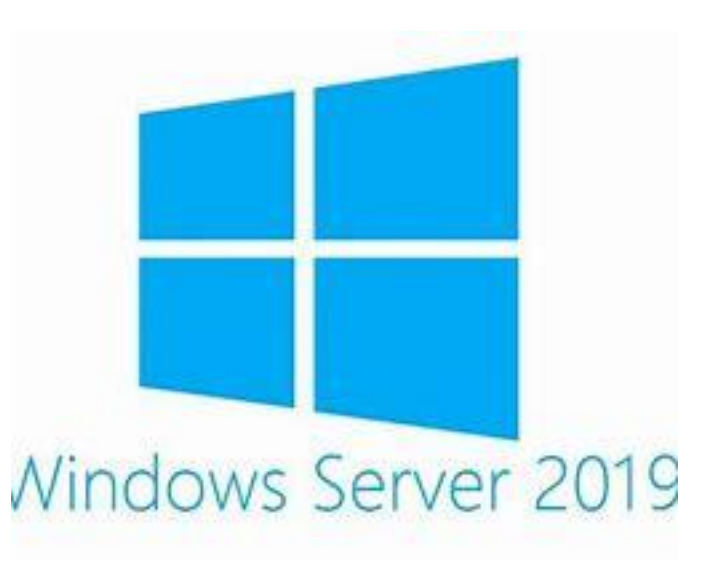

**BTS SIO SAINT LUC CAMBRAI** 

Session 2024-2025

### SOMMAIRE

- TP-GPODFS
- Mise en place dfs
- <u>Configurations du dfs</u>
- Test des partages
- Partages info
- <u>configuration du disque</u>
- GPO
- mappage
- Répertoire personnel
- Fond d'écran
- Bureau à distance
- Installation par gpo
- recherche de réseau

## TP- GPO DFS

- DFS: Le DFS dans Windows Server centralise l'accès aux fichiers partagés sur plusieurs serveurs, permet la réplication pour éviter les pannes, et répartit les demandes pour de meilleures performances. Il rend la gestion des fichiers plus simple et fiable.
- GPO: ils permettent de gérer la configuration des utilisateurs et des ordinateurs dans un domaine Active Directory. Elles sont utilisées pour appliquer des règles comme la gestion des mots de passe, l'accès aux fichiers, ou encore l'installation de logiciels.
- Infrastructure:

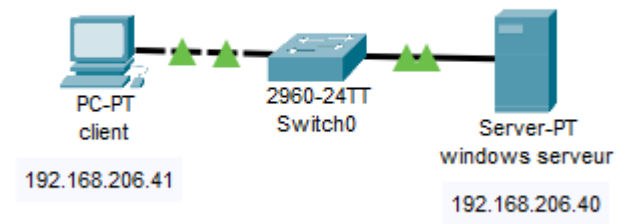

|        | Informatique | Design | rhumaines |
|--------|--------------|--------|-----------|
| Odile  | R            | R      | RWX       |
| Laure  | RWX          | R      |           |
| Marc   | RW           |        |           |
| Pierre | R            | RWX    | R         |
| Luc    |              | RW     |           |
| Jean   |              |        | RW        |

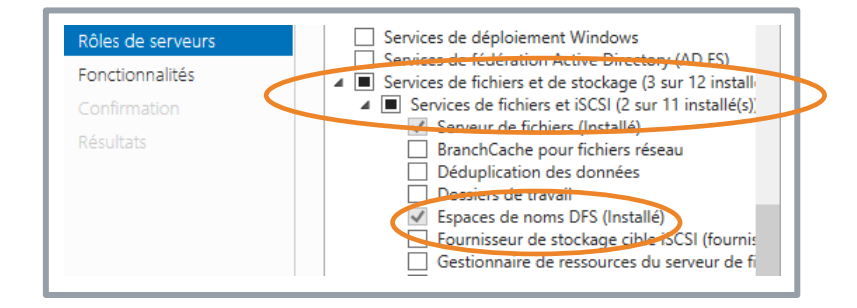

#### Mise en place d'un

- dans un premier temps nous allons définir les droits des utilisateurs et des partages
- Ensuite nous allons mettre en place notre dfs. Pour se faire nous allons nous diriger dans l'onglet « Gérer» puis « Ajouter des rôles et fonctionnalités » ,ensuite nous allons nous rendre sur « Rôles de serveurs » afin de trouver notre dfs

#### Configurations du dfs

| Serveur d'esp                                                                                                    | paces de noms                                                                                                  | Serveur d'espaces de noms<br>Iom et paramètres de l'espace<br>le noms     | ou du domaine dans le chemin d'accès de l'espace de nom<br>\\Serveur\Nom or \\Domaine\Nom.<br>Nom :                                                                                            |
|----------------------------------------------------------------------------------------------------|----------------------------------------------------------------------------------------------------|---------------------------------------------------------------------------|----------------------------------------------------------------------------------------------------|
| <b>Étapes</b> :<br>Serveur d'espaces de noms                                                                                           | Entrez le nom du serveur qui hébergera l'espace de noms. Le ser<br>reconnu comme le serveur d'espaces de noms. | Type d'espace de noms<br>Revoir les paramètres et créer<br>espace de noms | serv_info<br>Exemple : Public                                                                                                    |
| Nom et paramètres de l'espace<br>de noms<br>Type d'espace de noms<br>Revoir les paramètres et créer<br>'espace de noms<br>Confirmation | Serveur :<br> heureux                                                                                          | Confirmation                                                              | Au besoin, l'Assistant créera un dossier partagé sur le serve<br>Pour modifier les paramètres du dossier partagé (chemin d'a<br>cliquez sur Modifier les paramètres<br>Modifier les paramètres |
|                                                                                                    |                                                                                                    |                                                                           |                                                                                                    |

- Nous allons nous diriger vers « Gestions du système de fichiers distribués DFS » dans l'onget outils, Puis dans « ajouter des espaces de noms »
- Pour créer notre partage il faut indiquer le nom de la machine dans notre cas " lheureux"; ensuite nous allons définir un nom au partage dans cet exemple "serv\_info", et nous allons modifier les droits des partages avec « modifier les paramètres » et nous rendre dans personnalisées

| ← → ~ ↑ <b>Ξ</b> >                                                                                        | Ce PC → serv_design (\\Ihe → → ♂      |
|----------------------------------------------------------------------------------------------------|---------------------------------------|
| <ul> <li>Accès rapide</li> <li>Bureau</li> <li>Téléchargeme</li> <li>Documents</li> <li>Images</li> </ul> | Nom<br>feh<br>test<br>Nouveau dossier |

| Accès a | u dossier de destination refusé X                                                                                                    |
|---------|----------------------------------------------------------------------------------------------------|
|         | Vous devez disposer d'une autorisation pour effectuer cette action<br>serv_info (\\lheureux.com)<br>Espace libre : 5,26 Go<br>Taille totale : 16,4 Go |
|         | Recommencer Annuler                                                                                                    |

#### Test des partages

- Nous allons nous connecter avec l'utilisateur Pierre sur le partage serv\_disgn Comme nous pouvons le voir pierre a les droits pour modifier le partage.
- Nous allons nous connecter au partage serv\_info. Comme nous pouvons le voir il n'a pas les accès pour modifier ce répertoire.

| Partages  | info |
|-----------|------|
| · areagee |      |

| Ioms de groupes ou d'utilisateurs :                                                                   | Sécurité                                                                                                    |                |              |           |
|----------------------------------------------------------------------------------------------------|----------------------------------------------------------------------------------------------------|----------------|--------------|-----------|
|                                                                                                    | loms de groupes ou d'u                                                                                                    | utilisateurs : |              |           |
| Ajouter Supprimer utorisations pour Tout le monde Autoriser Refuser Contrôle total Modfier Lecture    | Section 1 August 1 August 1 Au |                |              |           |
| Ajouter Supprimer utorisations pour Tout le monde Autoriser Refuser Contrôle total Modifier Lecture   |                                                                                                    |                |              |           |
| Ajouter Supprimer utorisations pour Tout le monde Autoriser Refuser Contrôle total Modifier Lecture   |                                                                                                    |                |              |           |
| Ajouter Supprimer utorisations pour Tout le monde Autoriser Refuser Contrôle total  Modifier  Lecture |                                                                                                    |                |              |           |
| utorisations pour Tout le monde Autoriser Refuser Contrôle total Modifier Lecture                     |                                                                                                    | 3              | Aioutor      | Supprimer |
| utorisations pour Tout le monde Autoriser Refuser Contrôle total Modifier Lecture                     |                                                                                                    |                | Ajoulei      | Supplimer |
| Contrôle total                                                                                        | utorisations pour Tout                                                                                                    | le monde       | Autoriser    | Refuser   |
| Modifier  Lecture                                                                                     | Contrôle total                                                                                                    |                |              |           |
| Lecture                                                                                               | Modifier                                                                                                    |                |              |           |
| formations sur le contrôle d'accès et les autorisations                                               | Lecture                                                                                                    |                | $\checkmark$ |           |
| formations sur le contrôle d'accès et les autorisations                                               |                                                                                                    |                |              |           |
| formations sur le contrôle d'accès et les autorisations                                               |                                                                                                    |                |              |           |
| nformations sur le contrôle d'accès et les autorisations                                              |                                                                                                    |                |              |           |
|                                                                                                    |                                                                                                    |                |              |           |

| Nom et param                                       | nètres de l'espace de noms                                                                                                    |
|----------------------------------------------------|----------------------------------------------------------------------------------------------------|
| Étapes :                                           | Entrez un nom pour l'espace de noms. Ce nom apparaîtra après le nom du serveur                                                                                                    |
| Serveur d'espaces de noms                          | \\Serveur\Nom or \\Domaine \Nom.                                                                                                    |
| Nom et paramètres de l'espace<br>de noms           | Nom :                                                                                                    |
| Type d'espace de noms                              | serv_informations                                                                                                    |
| Revoir les paramètres et créer<br>l'espace de noms | Exemple : Public                                                                                                    |
| Confirmation                                       | Au besoin, l'Assistant créera un dossier partagé sur le serveur d'espaces de noms.<br>Pour modifier les paramètres du dossier partagé (chemin d'accès ou autorisations),<br>cliquez sur Modifier les paramètres. |
|                                                    | Modifier les paramètres                                                                                                    |

 Nous allons créer un partage « serv\_informations » tout le monde pourra consulter le partage sans pouvoir le modifier pour ce faire nous allons réitérer le même procédé <u>Configurations du dfs</u>

# serv\_adm C:\DFSRoots' Cesser de partager serv\_design C:\DFSRoots' Ouvrir le partage serv\_info C:\DFSRoots' Proprietes serv informations C:\DFSRoots\serv informations S

| Cistud  | ner tout |                                           |                                                                                                    |                                            |               |
|---------|----------|-------------------------------------------|----------------------------------------------------------------------------------------------------|--------------------------------------------|---------------|
| General |          | Autorisa                                  | BEIOFIS                                                                                                    |                                            |               |
|         |          | biais d'une<br>éventuellen<br>Autorisatio | combinaison d'autorisation<br>nent une stratégie d'accès c<br>ns du partage : Personnalisé<br>ns sur le dossier : | s sur des dossiers, des j<br>entrale.<br>f | oartages et   |
|         |          | Туре                                      | Principal                                                                                                    | Acoès                                      | S'applique à  |
|         |          | Autoris                                   | CREATEUR PROPRIETAL                                                                                               | Contrôle total                             | Les sous-do   |
|         |          | Autoris                                   | BUILTIN/Utilisateurs                                                                                              | Spécial                                    | Ce dossier e  |
|         |          | Autoris                                   | BUILTIN/Utilisateurs                                                                                              | Lecture et exécution                       | Ce dossier, I |
|         |          | Autoris                                   | <b>BUILTIN/Administrateurs</b>                                                                                    | Contrôle total                             | Ce dossier, I |
|         |          | Autoris                                   | AUTORITE NT\Système                                                                                               | Contrôle total                             | Ce dossier, I |
|         |          | ×                                         |                                                                                                    |                                            |               |

#### Partage info

ensuite nous allons créer un utilisateur harry covert. Afin de l'ajouter dans le partage serv\_adm, Pour ce faire nous allons nous rendre dans l'onglet services de fichiers et de stockage puis dans partage afin de modifier les autorisations, ce qui va nous permettre d'ajouter l'utilisateurs.

#### configuration du disque

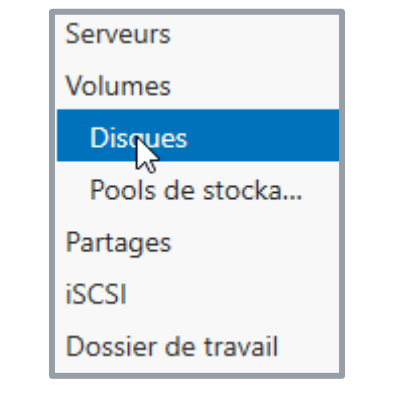

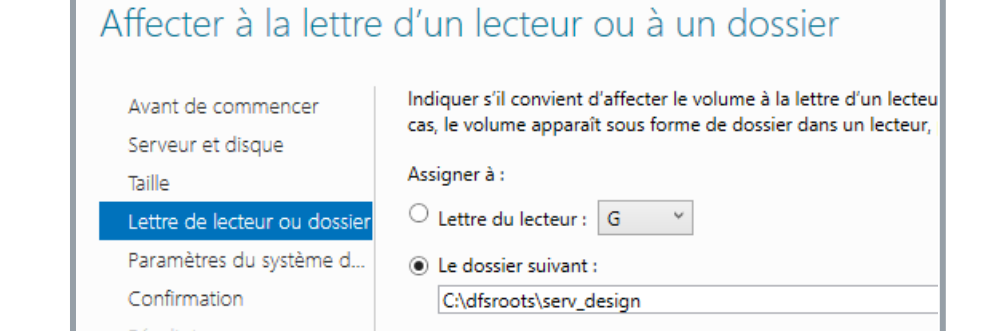

○ Ne pas affecter à la lettre d'un lettre d'un dossier.

| > Ce     | PC > Disque local (C:) > DFSRoots > | ~                | ල Rechercher dans   | : DFSRoots   |
|----------|-------------------------------------|------------------|---------------------|--------------|
|          | Nom                                 | Modifié le       | Туре                | Taille       |
| e        | serv_ad                             | 03/10/2024 18:29 | Dossier de fichiers |              |
| π        | serv_adm                            | 03/10/2024 11:36 | Dossier de fichiers |              |
| ement: 🖈 | 👦 serv_design                       | 03/10/2024 11:49 | Dossier de fichiers | 2 080 700 Ko |
| ts ≉     | serv_info                           | 03/10/2024 11:35 | Dossier de fichiers |              |
| *        | Serv_informations                   | 03/10/2024 18:38 | Dossier de fichiers |              |
|          | serv-info                           | 03/10/2024 11:35 | Dossier de fichiers |              |

Toujours dans l'onglet services de fichiers et de stockage nous allons cette fois définir un disque, une fois le disque reconnu nous allons cliquer dessus effectuer un nouveau volume puis le configurer jusqu'à arriver vers l'onglet lettre de lecteur ou dossier, ce qui nous permettra de rajouter un disque ou nous le souhaitons

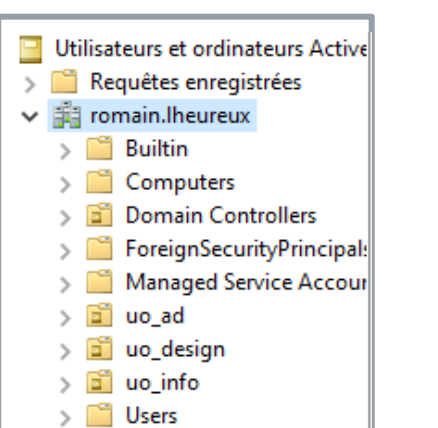

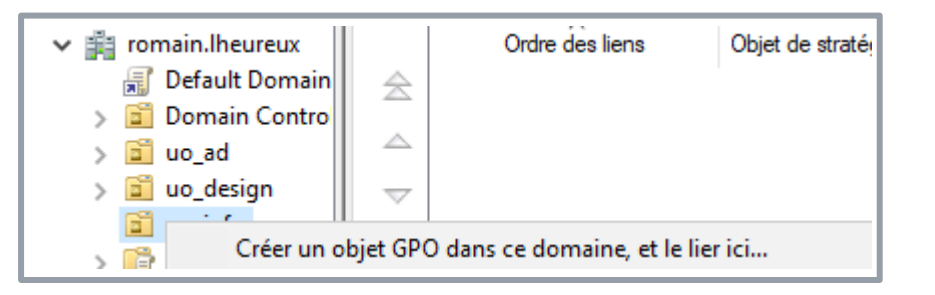

 dans un premier temps nous allons nous rendre dans utilisateurs et ordinateurs active directory afin d'ajouter un dossier Uo (Unité d'organisation) ensuite dans chaque uo nous allons définir des utilisateurs

 Ensuite pour créér notre GPO nous allons nous rendre dans l'onglet outils puis gestions des stratégies de groupe ce qui nous permettra de créer notre gpo dans les dossiers souhaités

#### Mappage

| Général C                                                           | ommun                                                                                                    |                                                                   |                                                        |                                                                                                    |                                      | - 1 |  |
|---------------------------------------------------------------------|----------------------------------------------------------------------------------------------------|-------------------------------------------------------------------|--------------------------------------------------------|----------------------------------------------------------------------------------------------------|--------------------------------------|-----|--|
| <u> </u>                                                            | ction :                                                                                                    | Mettre à jour                                                     |                                                        |                                                                                                    | ~                                    | /   |  |
| Emplaceme                                                           | nt: [<br>er: [7]]                                                                                              | \\192.168.20<br>ibeller en tant                                   | 6.40\serv_info                                         |                                                                                                    |                                      |     |  |
| Lettre de                                                           | lecteur                                                                                                    | ior disposible                                                    |                                                        |                                                                                                    |                                      | -11 |  |
|                                                                     | er ie pren                                                                                                    | ier uispornoie,                                                   |                                                        |                                                                                                    |                                      |     |  |
| ⊖ en c                                                              | ommençar                                                                                                    | tà:                                                               | Utiliser                                               | ±1                                                                                                    | ~                                    |     |  |
| Se conne                                                            | ommençar<br>cter en ta                                                                                         | t à :<br>nt que (faculta                                          | e Utiliser                                             | · <u></u>                                                                                                    | ~                                    |     |  |
| Se conne                                                            | ommençar<br>octer en ta<br>isateur : [                                                                         | t à :<br>nt que (faculta                                          | atif)                                                  | · \$1                                                                                                    | ~                                    |     |  |
| Se conne<br>Nom d'util<br>Mot de pa                                 | ommençar<br>octer en ta<br>isateur : [                                                                         | t <b>à :</b><br>nt que (faculta<br>Confir                         | <b>e Douiser :</b><br>a <b>tif)</b><br>mer le mot de p | asse [                                                                                                    | ~                                    |     |  |
| Se conne<br>Nom d'util<br>Mot de pa                                 | ommençar<br>octer en ta<br>isateur : [<br>isse : [<br>/Afficher c                                              | t à :<br>nt que (faculta<br>Confir<br>e lecteur                   | mer le mot de p                                        | is in the second second | es lecteurs                          |     |  |
| Se conne<br>Nom d'util<br>Mot de pa<br>Masquer,<br>O Auc.           | ommençar<br>octer en ta<br>isateur : [<br>isse : [<br>/Afficher co<br>une modific                              | t à :<br>nt que (faculta<br>Confir<br>e lecteur<br>ration<br>taur | Otiliser                                               | asse                                                                                                    | les lecteurs                         |     |  |
| Se conne<br>Nom d'util<br>Mot de pa<br>Masquer,<br>O Auc.<br>O Masq | ommençar<br>cter en ta<br>isateur : [<br>isse : []<br>/Afficher c<br>june modifi<br>quer ce lec<br>ther ce lec | t à :<br>nt que (faculta<br>Confir<br>e lecteur<br>teur<br>teur   | Otiliser                                               | flicher tous les lec<br>r tous les lec                                                                                                    | es lecteurs<br>n<br>cteurs<br>:teurs |     |  |

| Nom       | Ordre                                   | Action                               | Chemin d'accès             |
|-----------|-----------------------------------------|--------------------------------------|----------------------------|
| <b></b> : | 1                                       | Mettre                               | \\192.168.206.40\serv_info |
|           | Gbjets App<br>Objets App<br>Objets Lien | lifier<br>liqué<br>activé            |                            |
|           |                                         |                                      |                            |
|           | Devices and                             | drives (3) —                         |                            |
|           | Local                                   | Disk (C:)                            |                            |
|           | 205 M                                   | R free of 10 / GR                    |                            |
|           | 295 101                                 | (E) FCD (C)                          |                            |
|           | 0 byte:<br>UDF                          | ve (E:) ESD-ISO<br>s free of 4.47 GB |                            |
|           | Vetwork local                           | ations (3) —                         |                            |
|           | INFO (<br>38.4 G                        | l:)<br>B free of 49.4 GB             |                            |

- Une fois le gpo créer nous allons le modifier afin de mapper le partage serv\_info nous allons créer le mappage à partir de cette arborescence suivante configurations utilisateur ; strategies ; paramètres windows ; mappages de lecteurs,
- en définissant l'emplacement du partage (<u>\\ip</u> du serveur\chemins du partages) puis nous allons coché reconnecter comme ça, à chaque fois que l'utilisateur se connecte à sa session le partage sera toujours la
- Et on n'oublie pas d'appliquer les modifications de la gpo
- Pour vérifier le bon fonctionnement du partage nous allons nous connecter à un utilisateur avec les autorisations nécessaire pour le partage

#### Répertoire personnel

| Autorisations pour mappage                              | e utilisateu\$ | :         |
|---------------------------------------------------------|----------------|-----------|
| utorisations du partage                                 |                |           |
| oms de groupes ou d'utilisateurs                        | :              |           |
| Administrateur (ROMAIN0\Ad<br>Utilisateurs authentifiés | ministrateur)  |           |
|                                                         |                |           |
|                                                         | Ajouter        | Supprimer |
| utorisations pour Utilisateurs                          |                | D (       |
| uthentifies                                             | Autonser       | neruser   |
| Contrôle total                                          | $\checkmark$   |           |
| Modifier                                                |                |           |
| Lecture                                                 | $\checkmark$   |           |
|                                                         |                |           |
|                                                         |                |           |

- Pour mapper les répertoires des utilisateurs nous allons créer un fichier de partages dans notre C:
   . Il est important de mettre un \$ a la fin du nom du partage pour le dissimuler
- Ensuite nous allons nous rendre dans les propriétés du partage puis vers sécurité ensuite nous allons cliquer sur avancé ce qui va nous permettre de définir des droits
- Pour modifier les droits nous allons désactiver l'heritage afin de permettre soit les utilisateurs authentifiés ce qui va permettre de créer le partage perso

#### Répertoire personnel

| <br>                                                                                                    |                                                                                                    |                                                                                                    |
|----------------------------------------------------------------------------------------------------|----------------------------------------------------------------------------------------------------|----------------------------------------------------------------------------------------------------|
| 😹 Gestion de stratégie de groupe                                                                                                    | Nouvelles propriétés de Lecteur                                                                                                    | Général Commun                                                                                                    |
| <ul> <li>Forêt : romain.lheureux</li> <li>Domaines</li> <li>romain.lheureux</li> <li>Default Domain</li> <li>Mappage_reper</li> </ul> | Général Commun         Image: Action : Remplacer         Emplacement : .206.40\mappage utilisateu\$\%LogonUser%]         Reconnecter : Image: Libeller en tant que : Repertoir         Lettre de lecteur         Outliser le premier disponible, en commençant à :                                                                                                    | Options communes à tous les éléments<br>Arrêter le traitement des éléments de cette extension si une<br>erreur survient<br>Exécuter dans le contexte de sécurité de l'utilisateur connec<br>(option de stratégie utilisateur)<br>Supprimer l'élément lorsqu'il n'est plus appliqué<br>Appliquer une fois et ne pas réappliquer<br>Ciblage au niveau de l'élément<br>Ciblage |
|                                                                                                    | Se connecter en tant que (facultatif)         Nom d'utilisateur :         Mot de passe :       Confirmer le mot de passe         Masquer/Afficher ce lecteur       Masquer/Afficher tous les lecteurs         Aucune modification       Aucune modification         Masquer ce lecteur       Masquer tous les lecteurs         Afficher ce lecteur       Afficher tous les lecteurs         OK       Annuler       Appliquer |                                                                                                    |

- Une fois la configuration du partage fini nous allons créer un gpo pour les répertoires personnels
- Pour définir l'emplacement du partage il est important de mettre a la fin %LogonUser% ce qui va permettre a chaque utilisateur de se connecter a son propre espace perso
- De plus nous allons nous rendre dans le commun pour cocher la case exécuter dans le contexte de sécurité de l'utilisateurs connecté

#### Répertoire personnel

| Propriétés de : %LogonUser%                                 | V Devices and drives (3)                      |                                                            |
|-------------------------------------------------------------|-----------------------------------------------|------------------------------------------------------------|
| Général Commun                                              | Local Disk (C:)                               | CD Drive (D:) virtio-win-0.1.262<br>0 bytes free of 691 MB |
| Action : Remplacer                                          | CD Drive (E:) ESD-ISO                         | CDFS                                                       |
| Chemin d'accès : \\WIN-S8KU0GKC05E\mappage utilisateu\$\%Lo | 0 bytes free of 4.47 GB<br>UDF                |                                                            |
| Attributs                                                   | V Network locations (2)                       |                                                            |
|                                                             | Design (Z:)                                   | dossier perso (H:)                                         |
| Masqué                                                      | 1.96 GB free of 1.98 GB                       | 38.4 GB free of 49.4 GB                                    |
| Archiver                                                    |                                               | A .* . 14                                                  |
| Supprimer ce dossier (s'il a été vidé)                      |                                               |                                                            |
| Supprimer de manière récursive tous les sous-dossiers       | 🔜 🗌 🚽 🔤 🖛 I mappage utilisateur               |                                                            |
|                                                             | Fichier Accueil Partage Affichage             |                                                            |
|                                                             | ← → ∽ ↑ 📙 → Ce PC → Disque local (C:) → mappa | age utilisateur > 🗸 Ö Reche                                |
|                                                             | 🖹 Documents 🖈 ^ Nom ^                         | Modifié le Type                                            |
|                                                             | 📄 Images 🖈 🔤 Administrateur                   | 11/10/2024 14:59 Dossier de fichiers                       |
|                                                             | Screen                                        | 11/10/2024 15:03 Dossier de fichiers                       |

🔄 odile

11/10/2024 14:58

Dossier de fichiers

 Toujours dans notre configuration de gpo, nous allons cette fois aller dans dossiers qui se trouve dans le même chemin d'accès du mappage, comme pour le mappage il ne faut pas oublier le %LogonUser% à la fin du chemin de notre dossiers personnel

Ce PC

 Comme nous pouvons le voir une fois connecter sur un utilisateurs son dossier est bien créer et il peut y accéder

#### Fond d'écran

| ar i upici peine du                                                                                                    |                                                                                               |         |
|----------------------------------------------------------------------------------------------------|-----------------------------------------------------------------------------------------------|---------|
| Papier peint du                                                                                                    | Bureau                                                                                        |         |
| ON 6 (                                                                                                    | Commentaire :                                                                                 |         |
| O Non configure                                                                                                    | connentaner                                                                                   | voila   |
| Activé                                                                                                    | Ν                                                                                             |         |
| O Désactivé                                                                                                    | 145                                                                                           |         |
| 0                                                                                                    | Pris en charge sur :                                                                          | Au mini |
|                                                                                                    | -                                                                                             |         |
| Options :                                                                                                    | -                                                                                             |         |
| Dptions :<br>Nom du papier peir                                                                                                    |                                                                                               |         |
| Options :<br>Nom du papier peir<br>\\192.168.206.40\Se                                                                                      | -<br>nt :<br>:rv_informations∖ima <u>c</u>                                                    |         |
| Dptions :<br>Nom du papier peir<br>\\192.168.206.40\Se<br>Exemple : avec un<br>C:\windows\web\w                                             | nt :<br>:rv_informations\imac<br>chemin local :<br>:allpaper\home.jpg                         |         |
| Options :<br>Nom du papier peir<br>\\192.168.206.40\Se<br>Exemple : avec un<br>C:\windows\web\w<br>Exemple : avec un<br>\\Server\Share\Corp | nt :<br>rv_informations\imac<br>chemin local :<br>rallpaper\home.jpg<br>chemin UNC :<br>p.jpg |         |

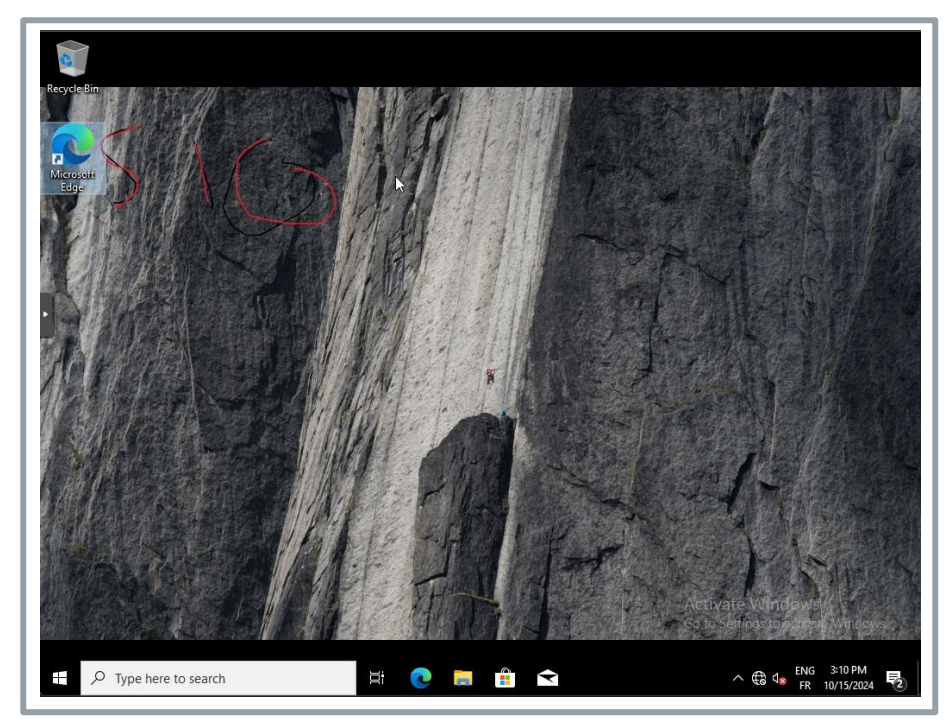

- Avec une gpo il est possible d'interdire la modification de fond d'ecran, et nous pouvons aussi déployer un fond d'ecran avec la gpo
- Dans notre cas nous allons modifier le fond d'écran pour les utilisateurs de l'uo serv\_disgn, pour ce faire nous allons nous rendre dans la gpo du serv\_design puis dans l'arboressance suivante: « configuration utilisateur > stratégies > modeles a'administrateur > bureau > papier peint du bureau »
- Ensuite il nous reste à définir le chemin d'accés de l'image

#### Bureau à distance

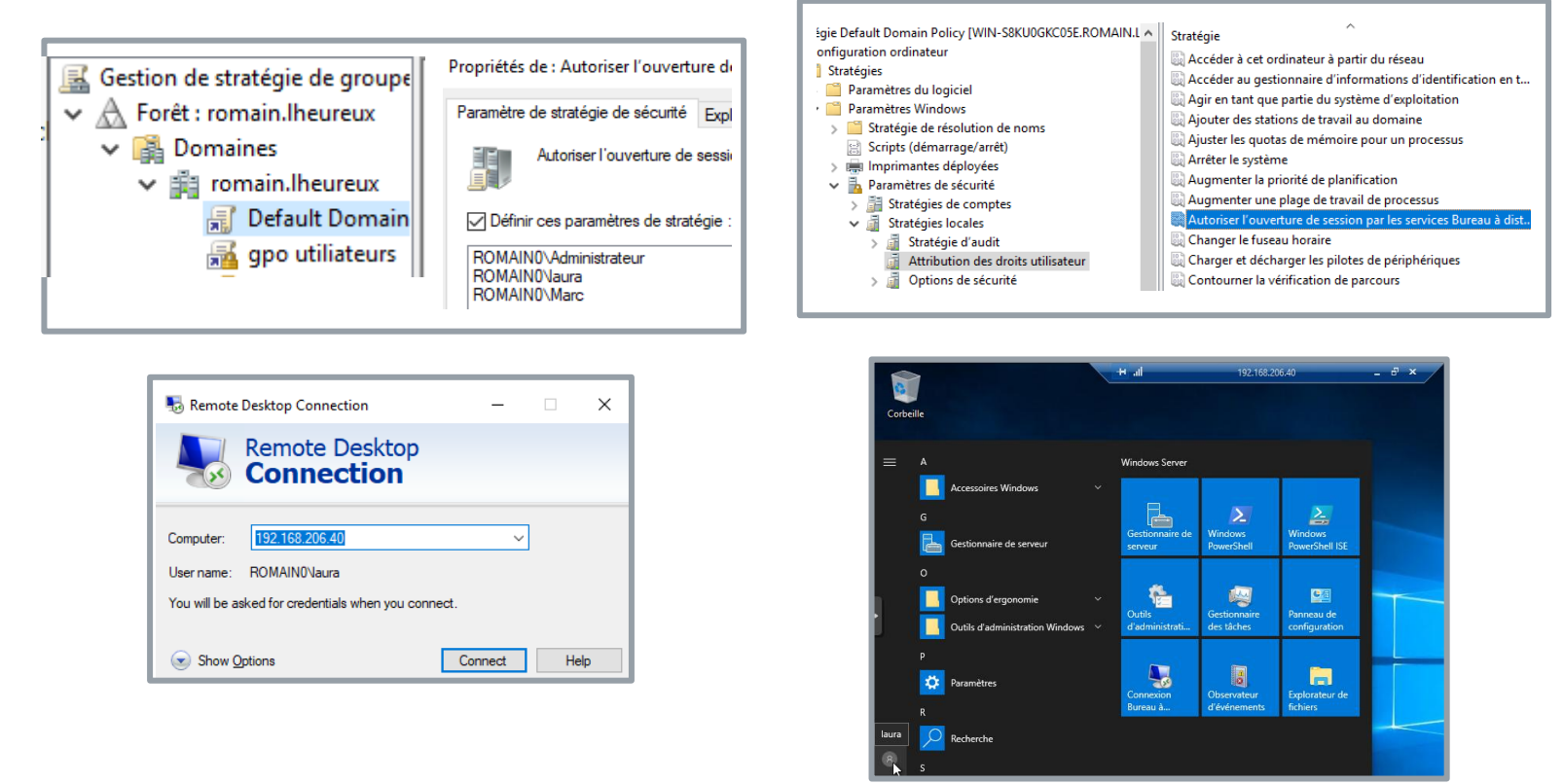

- Avec une gpo il est possible de déployer un accès à distance, pour ce faire nous allons rendre dans l'arboressance suivants:
- « panneau de configurations > Système et sécurité > Système > Parametre système avancés > utilisateurs a distance > sélectionner les utilisateurs > ajouter » ceci va nous permettre de définir qui a l'autorisation d'accéder à distance au serveur
- Ensuite nous allons nous rendre dans notre gpo default domain afin d'attribuer les droits pour le bureau a distance pour ce faire nous allons suivre le chemin suivant;
- Configuration de l'ordinateur > Stratégies > Paramètres Windows > Paramètres de Sécurité > Stratégie Locales > Attribution des Droits Utilisateur

#### Installation par gpo

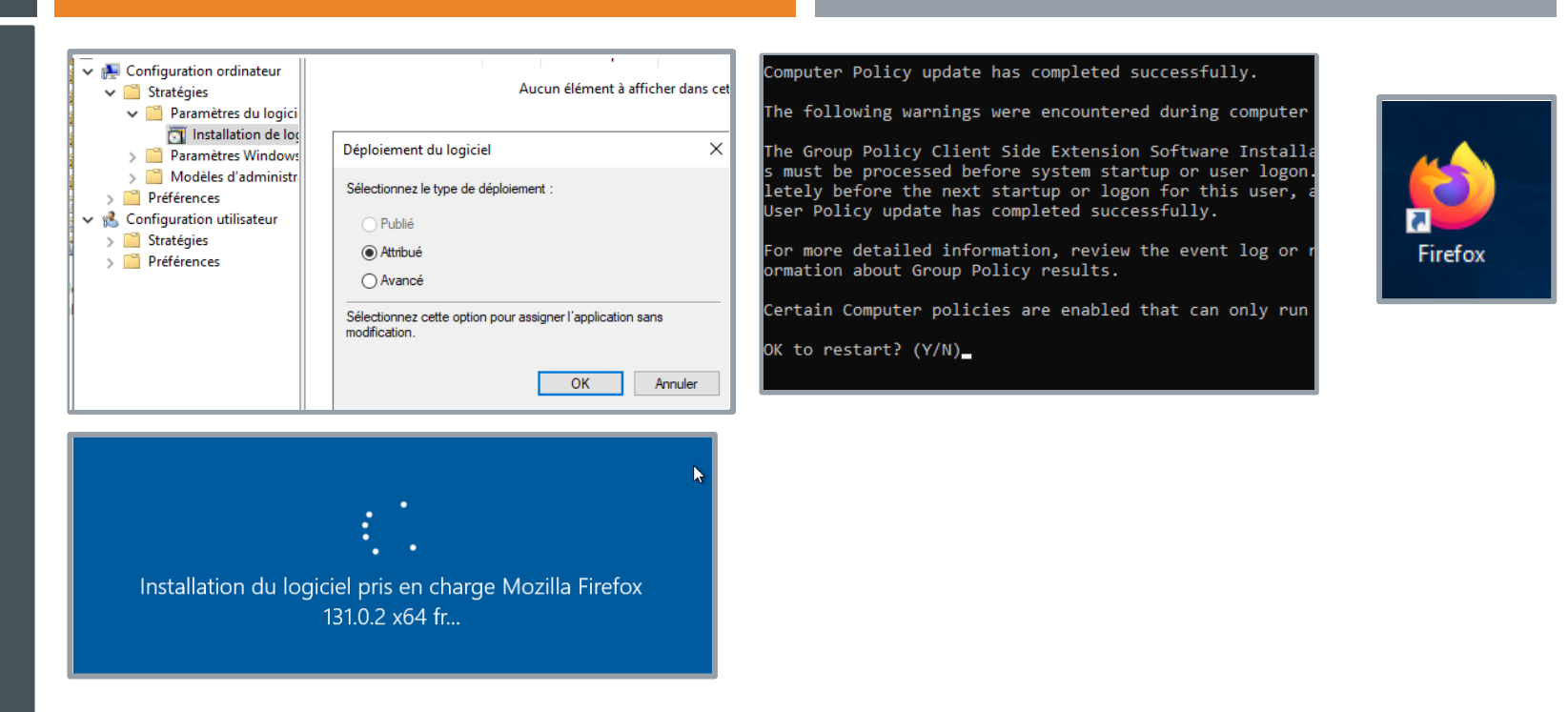

- Nous allons ensuite déployer l'applications Firefox par gpo il est important de l'installer firefox sous MSI. Pour ce faire nous allons modifier la gpo et nous rendre dans;
   configuration ordinateur > paramètre du logiciel > installation de logiciel
- Ensuite nous allons nous rendre sur notre machine client pour effectuer la commande gpupdate /force dans notre cmd, ce qui devrais nous demander une installation pour installer Firefox

#### recherche de réseau

| • Advanced sharing settings         |                                                                                                    |  |  |  |
|-------------------------------------|----------------------------------------------------------------------------------------------------|--|--|--|
| $\leftrightarrow$ $\rightarrow$ $*$ | ↑ • ≪ Network and Sharing Cen → Advanced sharing settings v 👌 Sea                                                                                                    |  |  |  |
| ß                                   | Change sharing options for different network profiles<br>Windows creates a separate network profile for each network you use. You can choose specific<br>each profile.<br>Private |  |  |  |
|                                     | Guest or Public                                                                                                    |  |  |  |
|                                     | Domain (current profile)<br>Network discovery<br>When network discovery is on, this computer can see other network computers and<br>visible to other network computers.           |  |  |  |
|                                     | <ul> <li>○ Turn on network discovery</li> <li>● Turn off network discovery</li> </ul>                                                                                             |  |  |  |
|                                     | File and printer sharing                                                                                                    |  |  |  |
|                                     | When file and printer sharing is on, files and printers that you have shared from this (<br>be accessed by people on the network.                                                 |  |  |  |
|                                     | <ul> <li>Turn on file and printer sharing</li> <li>Turn off file and printer sharing</li> </ul>                                                                                   |  |  |  |

 Pour désactiver la recherche de réseau pour la machine client nous allons nous rendre dans panneau de configuration > centre réseau et partages > paramètre de recherche avance afin de désactiver la découverte de réseau